## LAMPIRAN II

## INSTALASI VOIP *CLIENT* SOFTPHONE X-LITE 3.0

Untuk menginstall X-Lite 3.0 *double* klik file X-Lite.exe lalu setelah muncul tampilan *Setup*-X-Lite klik *next*.

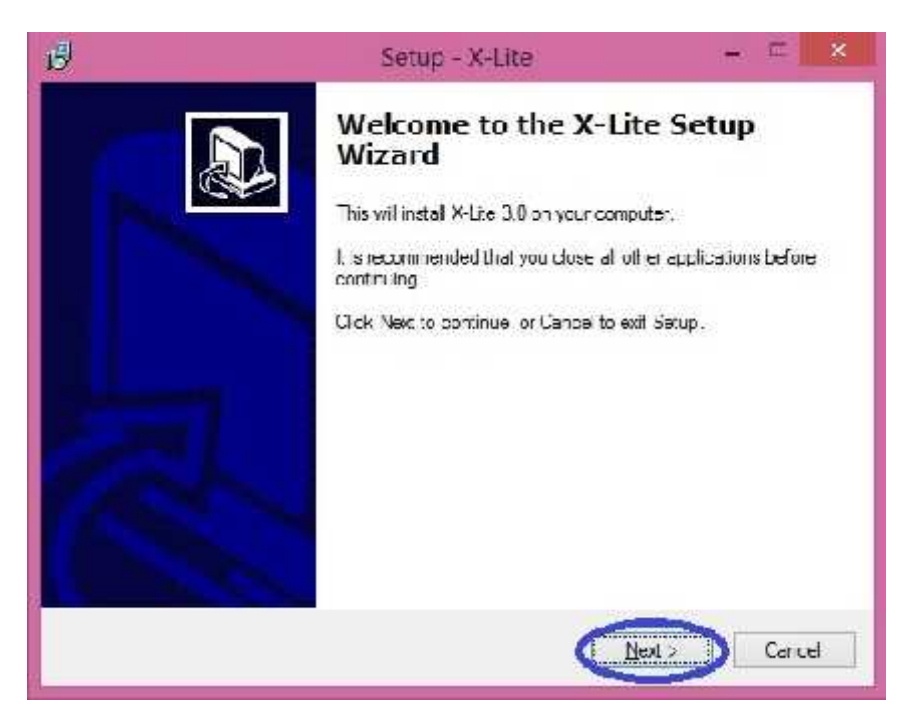

Gambar Tampilan pertama instalasi X-Lite

Pilih atau centang "I accept the agreement" dan lalu pilih next.

| <u> </u> | Setup X Lite =                                                                                                    | - |
|----------|----------------------------------------------------------------------------------------------------|---|
| 4        | Locense: Agreement<br>Please read the following important information before continuing.                                                                                                    | 1 |
|          | Please read the following lucense Agreement. You must eccept the terms of this<br>agreement before continuing with the installation                                                                                                    |   |
|          | COUNTERFATH END USER LICENSE AGREEMENT                                                                                                    | 4 |
|          | This is a legal sgreement ("the Agreement") between you and Counte Fath<br>Solutions, inc. ("CPSI") This Agreement pertains to your use of the CPSI software,<br>technology, programs, documentation and updates which are provided to you by<br>CPS (policitivey, "the Software"). Hoase cardfully read the terms and conditions<br>below, if you count agree to the terms of this Agreement, 10, 001 click the<br>"LAccept" button, By clicking on the "LAccept" button, you are consenting to land<br>acreeling to be bound by, the terms of this Agreement; | * |
|          | Cases the area end                                                                                                    |   |
|          | <ul> <li>do not accept the agreement</li> </ul>                                                                                                    |   |

Gambar Tampilan Lisensi Software X-Lite

Disini kita harus menentukan lokasi instalasi X-Lite, setelah di tentukan pilih next

| 1                                                   | Sctup X Lite                                  | - = ×            |
|-----------------------------------------------------|-----------------------------------------------|------------------|
| Select Destination Loca<br>Where should X-I to be t | <b>stion</b><br>nstaled?                      | Ð                |
| 👢 Setup will ristal                                 | X-Lite into the following folder.             |                  |
| To continue, click Next                             | If you would like to select a different folde | er, click Browse |
| C.N <sup>2</sup> .ogram Files (x86%)                | Counter Fall (VX41)e                          | Prowse           |
| Ai least 22.2 ME of free o                          | lisk space is required.                       |                  |
|                                                     | < Back                                        | Nox              |

Gambar Tampilan Menentukan lokasi instalasi X-Lite

Di bagian "Additioal icons" centang "Create a desktop icon" dan "launch the application when windows starts" lalu pilih next.

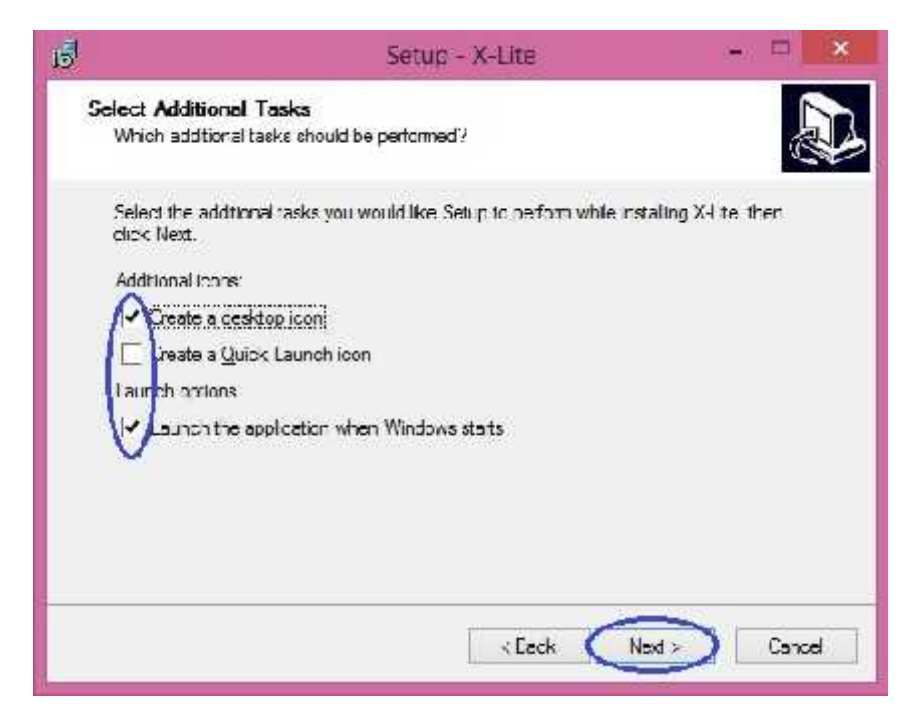

Gambar Tampilan option tambahan pada instalasi X-Lite

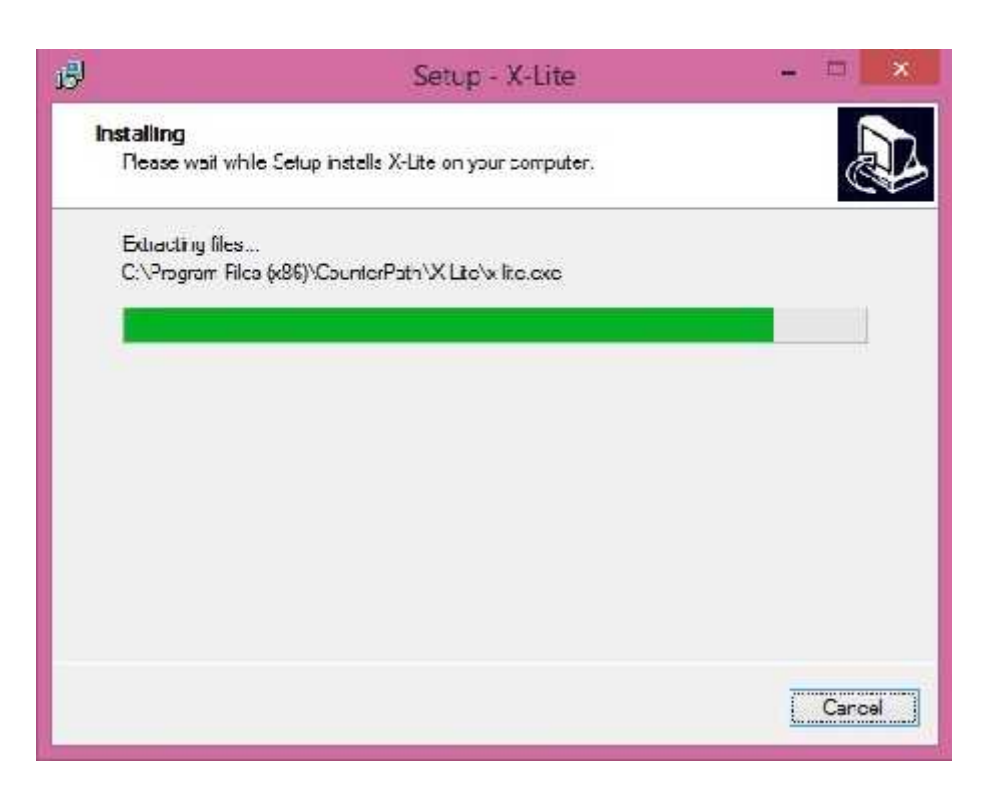

Gambar Tampilan proses instalasi X-Lite

Disini pilih "yes, restart the computer now" jadi setelah selesai instalasi computer akan otomatis merestart

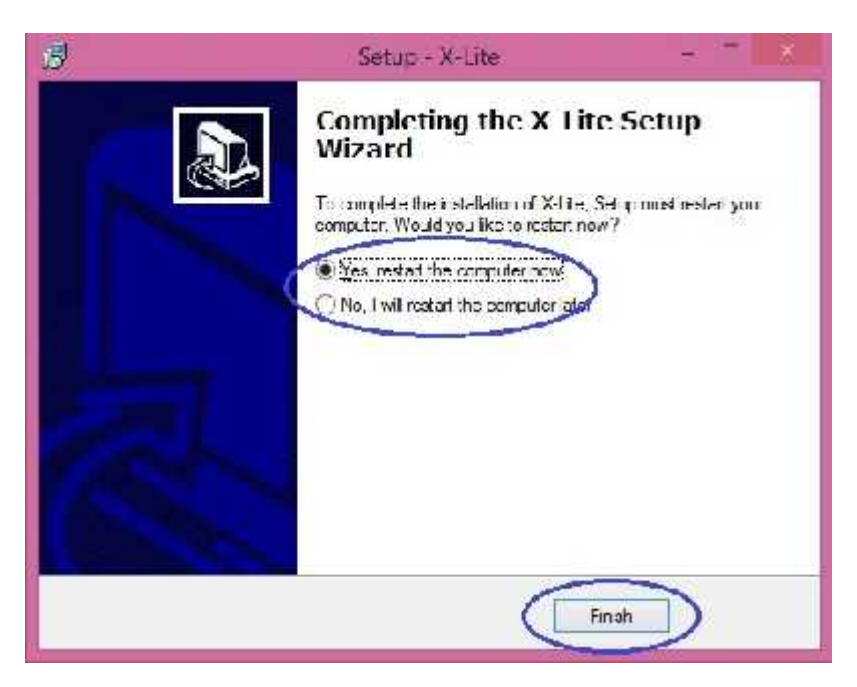

Gambar Proses instalasi X-Lite selesai

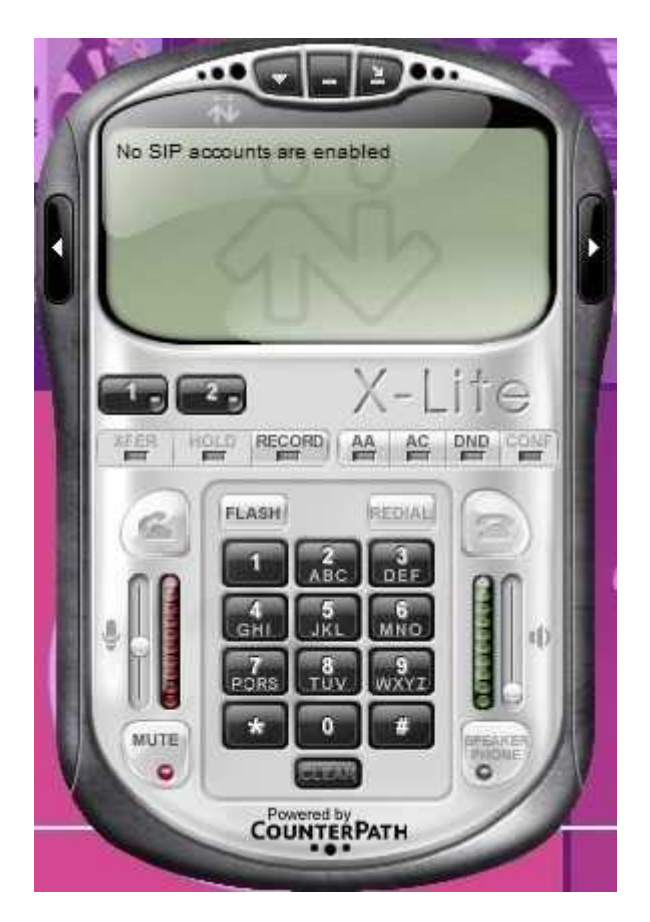

Gambar Tampilan X-Lite

Tampilan awal X-Lite 3.0 setelah di install dan belum memiliki account SIP